This job aid demonstrates the general process to submit new commercial business to TWIA. Please note: This job aid is intended as a guide. The actual content of the New Agent Portal and available options may change over time.

Before you start quoting in the New Agent Portal:

- Check TWIA's Eligibility Guidelines: <u>Minimum TWIA Policy Eligibility Guidelines</u>, <u>TWIA</u> <u>Flood Insurance Requirements</u> and <u>TWIA Declination Requirements</u>. The risk you are writing must meet all requirements to be eligible for coverage with TWIA.
- Locate and download all Certificates of Compliance (WPI-8s, WPI-8Es, or WPI-8-Cs) for the property. Use <u>TDI Certificate Search</u> to search for WPI-8s and WPI-8Es. Email <u>AgentServices@twia.org</u> for WPI-8-C lookup assistance.
  - 1. From the TWIA Home Page <u>www.twia.org</u> select "Login" and then "Agent."

| Home | Agents | Windstorm Certification | About Us | Log In 🔨     |
|------|--------|-------------------------|----------|--------------|
|      |        | Search                  |          | Policyholder |
|      |        |                         |          | Agent        |

2. Under New Agent Portal, select "Log In to the New Agent Portal."

| NEW AGENT PORTAL                             |
|----------------------------------------------|
| LOG IN TO THE NEW AGENT PORTAL               |
| Use this system to manage:                   |
| All new applications                         |
| Renewals effective on or after July 17, 2022 |

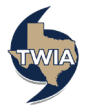

3. Enter your Username and Password where indicated, agree to the terms and conditions (if you agree) and then select "Login."

| L                                           | bgin                                  |
|---------------------------------------------|---------------------------------------|
| Username                                    |                                       |
|                                             |                                       |
| Password                                    | TWIA TEPA                             |
| •••••                                       |                                       |
| agree to the Terms of Use                   |                                       |
| Login Change                                | Password Forgot Password              |
| If you forgot your username or need login h | elp, email us or call (800) 979-6443. |
| Our normal business hours are Monday-Frid   | ay 8:00a.m5:00p.m.                    |

4. On the Agent Dashboard screen (the landing page) select "Start New Quote."

|   |                      |                              |        |            | ଡ <b>ପ୍</b> ର | earch          | + Start New Quote |
|---|----------------------|------------------------------|--------|------------|---------------|----------------|-------------------|
|   | TEXAS I<br>INSURANCE | WINDSTORM<br>THE ASSOCIATION |        |            |               |                |                   |
| * | Accounts             | Policies                     | Claims | Activities | Commission    | Administration | Book Of Business  |

5. Enter the requested information and then select "Search."

| New Quote: S<br>Account | earch for Existing    |   |
|-------------------------|-----------------------|---|
| Account Type            | Personal Organization |   |
| Organization Name *     | Food on the Coast     |   |
| City                    | Corpus Christi        |   |
| State                   | Texas 🗸               | • |
| ZIP Code                | 78418                 |   |
|                         | Cancel Search         |   |

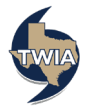

6. Next select "Continue as a New Customer."

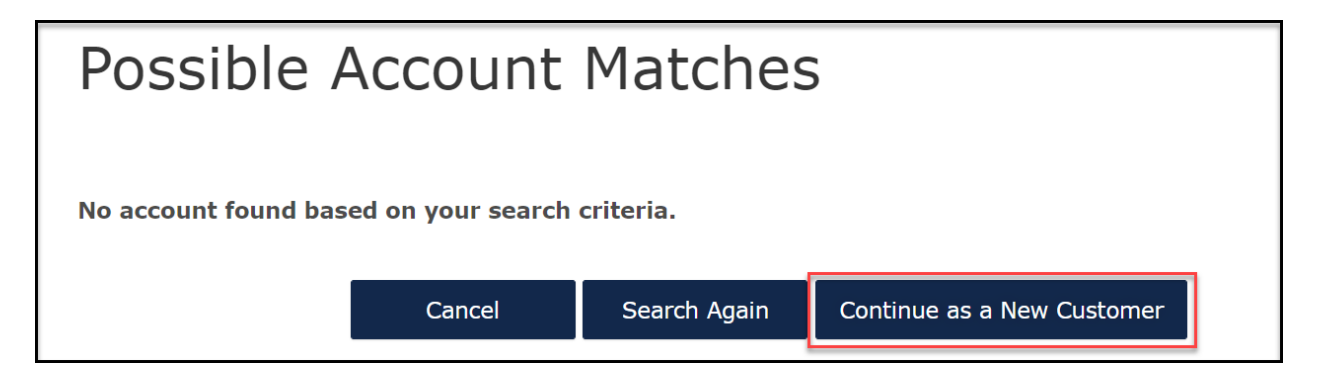

7. Enter the New Account Details and then select "Create Account."

| Account Type                       | Organization             |   |  |
|------------------------------------|--------------------------|---|--|
| Organization Name 🔺                | Food on the Coast        |   |  |
| Account Holder Email Address<br>*  | foodonthecoast@coast.com |   |  |
| Address of property                | to be insured            |   |  |
| Address Line 1 *                   |                          |   |  |
| Address Line 2<br>(Apt/Bldg/Suite) |                          |   |  |
| Address Line 3                     |                          |   |  |
| County *                           | Nueces                   | ~ |  |
| City *                             | Corpus Christi           | ~ |  |
| State                              | Texas                    |   |  |
| ZIP Code *                         | 78418                    | ~ |  |
|                                    |                          |   |  |
|                                    |                          |   |  |

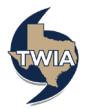

8. Next choose the Commercial from the drop-down menu and then select "Create Quote." \*\*Quoting a commercial product in this job aid.

| New Quote:<br>Existing Acc                    | : Policy Details for<br>count |
|-----------------------------------------------|-------------------------------|
| Account Type                                  | Organization                  |
| Account                                       |                               |
| Organization Name                             | Food on the Coast             |
| State *<br>Requested Coverage Start<br>Date * | Texas V<br>06/16/2022         |
| Producer Code & Name 🗶                        | ~                             |
| Product *                                     | Commercial 🗸                  |
| Cancel                                        | Create Quote                  |

9. On the Qualification screen, be sure to answer each question with an \* by it. When done, select "Next." \*\*\*Please note TWIA's declinations, flood and eligibility requirements are not changing.

| Eligibility Requirements Apply to all Locations and                                                                                                    | Structures                              |
|----------------------------------------------------------------------------------------------------|-----------------------------------------|
| TWIA General Eligibility                                                                                                    |                                         |
| Has the applicant been declined wind and hail coverage by at least one insurance company in the private market? $\ \ast$                                                                                                    | Yes No                                  |
| Insurance Company Name *                                                                                                    | ABC Insurance                           |
| Reason *                                                                                                    | Excluded 🗸                              |
| Is all or any part of the property located in one of the designated                                                                                                    | Yes No.                                 |
| National Flood Insurance Program (NFIP) flood zones (V, VE, or V1-V30)? * TWIA Property Eligibility                                                                                                    |                                         |
| National Pilood Insurance Program (NTIP) flood zones (V, VE, or V1-V30)? * TWIA Property Eligibility Was the Structure built or have external modifications been made on or after 1/1/1987 *                                                                                                    | Yes No                                  |
| National Pilood Insurance Program (NPIP) flood zones (V, VE, or V1-V30)? * TWIA Property Eligibility Was the Structure built or have external modifications been made on or after 1/1/1987 * Are there certificates of compliance for pending applications for certificates of compliance for the construction or modifications to the structure? | Yes         No           Yes         No |

10. Select "Add Building."

| Account: FOOD ON THE COAST<br>Commercial - Quote ( )   |      |
|--------------------------------------------------------|------|
| A There must be at least one building per location.    | ×    |
| Buildings & Locations                                  |      |
| Add buildings and locations by entering their details. |      |
| Cancel Previous                                        | Next |

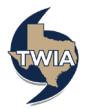

| Policy Details Qualification Location Buildings and Location Quote Existing Location S Padre Island Dr. Corpus Christi, TX 78418                                           | Location Building Construction Coverages Additional Intern<br>Location Existing Location New Location<br>Existing Location S Padre Island Dr, Corpus Christi, TX 78418<br>Is the property accessible by road? * Yes No | uote Request            | Add Building                            | (1) - (2) - (3) - (4) - (5)                                   |
|----------------------------------------------------------------------------------------------------|----------------------------------------------------------------------------------------------------|-------------------------|-----------------------------------------|---------------------------------------------------------------|
| Qualification         Existing Location           Buildings and Locations            Quote         Existing Location           S Padre Island Dr, Corpus Christi, TX 78418 | Location Existing Location New Location  Existing Location  Existing Location  S Padre Island Dr, Corpus Christi, TX 78418  Is the property accessible by road? * Yes No                                               | Policy Details          |                                         | Location Building Construction Coverages Additional Interests |
| Buildings and Locations Quote Existing Location S Padre Island Dr, Corpus Christi, TX 78418                                                                                | Existing Location S Padre Island Dr, Corpus Christi, TX 78418 Is the property accessible by road? * Yes No                                                                                                    | Qualification           | Location                                | Existing Location New Location                                |
| Quote Existing Location S Padre Island Dr, Corpus Christi, TX 78418                                                                                                    | Existing Location S Padre Island Dr, Corpus Christi, TX 78418 Is the property accessible by road? * Yes No                                                                                                    | Buildings and Locations |                                         |                                                               |
|                                                                                                    | Is the property accessible by road? * Yes No                                                                                                    | Quote                   | Existing Location                       | S Padre Island Dr. Corous Christi, TX 78418                   |
| Additional Information                                                                                                    | Is the property accessible by road? * Yes No                                                                                                    | Additional Information  |                                         |                                                               |
| Mailing Information Is the property accessible by road? * Yes No                                                                                                    |                                                                                                    | failing Information     | Is the property accessible by road? $*$ | Yes No                                                        |
| <sup>*</sup> ayment Details                                                                                                    |                                                                                                    | ayment Details          |                                         |                                                               |
|                                                                                                    |                                                                                                    |                         |                                         |                                                               |
|                                                                                                    |                                                                                                    |                         |                                         |                                                               |
|                                                                                                    |                                                                                                    |                         | Cancel                                  | Next                                                          |

11. Answer the question with the \* red asterisk and then select "Next."

12. From the drop-down menus, select the coverage form (Building and Business property to cover the café building and its contents), property class code (tip: type in restaurant in this case to filter the list; select the option that is the closest match to the business type and operation—does not affect premium amount; informational only) and risk item type (commercial building and/ or business personal property) and then select, "Next."

\*\*\*\*Please note---the other coverage forms include business property only (if not insuring building), habitational (not for condo risks—coverage includes lodges, apartments, fraternities/sororities), condo building master and builder's risk (for buildings under construction/repair). \*\*\*Also, you are not able to combine different coverage forms on one policy.

|                         | Account: Food on the Coast Con | mmercial - Quote ( )                                          |
|-------------------------|--------------------------------|---------------------------------------------------------------|
| Quote Request           | Add Building                   |                                                               |
| Policy Details          |                                | Location Building Construction Coverages Additional Interests |
| Qualification           | ✓ Location                     | S Padre Island Dr, Corpus                                     |
| Buildings and Locations |                                | Ciristi, IX 70410                                             |
| Additional Information  |                                |                                                               |
| Mailing Information     | Building Number                |                                                               |
| Payment Details         | Unit Number                    |                                                               |
|                         | Building Description           | Cafe                                                          |
|                         | Coverage Form *                | Building and Business Property $\checkmark$                   |
|                         | Property Class Code *          | 0542: Restaurants - With cooking 🕺                            |
|                         | Property Class Description     | Restaurants - With cooking                                    |
|                         | Risk Item Type *               | Commercial Building and/or Business Personal Property         |
|                         |                                |                                                               |
|                         |                                |                                                               |
|                         | Cancel                         | Next                                                          |
|                         |                                |                                                               |

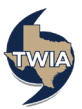

13. Please enter information in the fields with a red asterisk by them. If there have been any updates to the roof and/or additions to the building, please add the information where indicated. Select "Next" when ready to continue.

| liou Detaile                        | Add Buildin                                                                                                    | g 3 -<br>Location Building Construction                | (4) – (5)<br>Coverages Additional Interests |
|-------------------------------------|----------------------------------------------------------------------------------------------------|--------------------------------------------------------|---------------------------------------------|
| valification                        | ✓ Location                                                                                                    | Christi TV 78418                                       | ~                                           |
| note                                | ✓ Building                                                                                                    | Cafe                                                   | ~                                           |
| wiling Information<br>yment Details | Construction Details                                                                                               |                                                        |                                             |
|                                     | Total number of units in this<br>*                                                                                 | building 1                                             |                                             |
|                                     | Year Built *                                                                                                    | 2000                                                   |                                             |
|                                     | Construction Type *                                                                                                | Frame (ISO 1)                                          | ~                                           |
|                                     | Number of Stories *                                                                                                | 1                                                      |                                             |
|                                     | Total Area 🔺                                                                                                    | 4000                                                   |                                             |
|                                     | Percentage Sprinklered *                                                                                           | 100%                                                   | ~                                           |
|                                     | Roof Type *                                                                                                    | Shingles, Asphalt/Fiberglass                           | ~                                           |
|                                     | Wind Rating *                                                                                                    | B - Ordinary                                           | ~                                           |
|                                     | Original Construction Date *                                                                                       | 01/01/2000                                             | <b>m</b>                                    |
|                                     | Has a Certificate of Complian<br>Official Building Statement (F<br>County) been provided for th<br>construction? * | ce or an <b>Yes</b> No<br>larris<br>S                  |                                             |
|                                     | Roofing Updates                                                                                                    |                                                        |                                             |
|                                     | + Add                                                                                                    |                                                        |                                             |
|                                     | DATE OF CHANGE UPDAT                                                                                               | E TYPE CERTIFICATE OF COMPLIANCE OR AN OFFICIAL BUILDI | NG STATEMENT?                               |
|                                     | Repairs/Additions                                                                                                  |                                                        |                                             |
|                                     | + Add                                                                                                    |                                                        |                                             |
|                                     | DATE OF CHANGE DESCR                                                                                               | IPTION CERTIFICATE OF COMPLIANCE OR AN OFFICIAL BUILDI | NG STATEMENT?                               |
|                                     |                                                                                                    |                                                        |                                             |
|                                     | Cancel                                                                                                    |                                                        | Next                                        |
|                                     |                                                                                                    |                                                        |                                             |

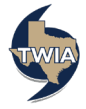

14. First, "Launch MSB" to complete the MSB. You will need your commercial log-in information to complete the MSB. If you need your log-in information, please email <u>agentservices@twia.org</u>. Next select the desired coverage for the building and any endorsements you would like to add. For more information on the available endorsements, visit the Agent Training Center via this link: <u>Texas</u> <u>Windstorm Insurance Association - TWIA</u>.

When ready to continue, select "Next."

| Quote Request                         | Account: Food on the Coast Commercia           | - Quote (0006271330)<br>                                      |
|---------------------------------------|------------------------------------------------|---------------------------------------------------------------|
| Policy Details                        |                                                | Location Building Construction Coverages Additional Interests |
| Qualification Buildings and Locations | ✓ Location                                     | 15113 S Padre Island Dr, Corpus V<br>Christi, TX 78418        |
| Quote                                 | ✓ Building                                     | Building # 1                                                  |
|                                       | ✓ Construction                                 | Frame (ISO 1)                                                 |
| Payment Details                       |                                                |                                                               |
|                                       | Building/Contents Category                     |                                                               |
|                                       | ✓ TWIA-164 Replacement Cost Cover<br>Property) | age - Coverage A (Building) and Coverage B (Business Personal |
|                                       | Building Coverage                              |                                                               |
|                                       | Launch MSB                                     |                                                               |
|                                       | Estimated Replacement Cost Value<br>*          | 265000                                                        |
|                                       | Estimated Actual Cash Value 🕷                  | 225000                                                        |
|                                       | Limit *                                        | 250000                                                        |
|                                       | Deductible *                                   | 2% (\$1000 min) 🗸                                             |
|                                       | Valuation Method *                             | Replacement Cost 🗸                                            |
|                                       | Coinsurance *                                  | 80%                                                           |
|                                       | ✓ Business Personal Property Covera            | je                                                            |
|                                       | Estimated Replacement Cost Value               | 125000                                                        |
|                                       | * Ectimated Actual Carb Value .*               | 95000                                                         |
|                                       | Limit *                                        | 100000                                                        |
|                                       | Link .                                         | 10000                                                         |
|                                       | Deductible *                                   | 2% (\$1000 min) 🗸                                             |
|                                       | Valuation Method *                             | Replacement Cost 🗸                                            |
|                                       | Coinsurance *                                  | 80%                                                           |
|                                       | TWIA-432 Extension of Coverage -               | Increased Cost of Construction                                |
|                                       | Limit % Of Coverage A *                        | 5%                                                            |
|                                       | Income Category                                |                                                               |
|                                       | ✓ Extra Expense Coverage                       |                                                               |
|                                       | Limit *                                        | 10000                                                         |
|                                       | Business Income Coverage                       |                                                               |
|                                       | Business Income Category *                     | Other 🗸                                                       |
|                                       | Business Income Daily Limit *                  | 200                                                           |
|                                       | Business Income Max Number of<br>Days *        | 180 Days 🗸                                                    |
|                                       | Business Income Liability Limit *              | 36000                                                         |
|                                       |                                                |                                                               |
|                                       | Cancel                                         | Next                                                          |
|                                       |                                                |                                                               |
|                                       |                                                |                                                               |

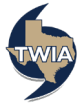

15. To add a mortgagee to the policy, select "Add Additional Interest."

| Quote Request                            | Add Building                                        | Location Building Construction Cov                   | erages Additional Interests |
|------------------------------------------|-----------------------------------------------------|------------------------------------------------------|-----------------------------|
| Qualification<br>Buildings and Locations | ✓ Location                                          | 15113 S Padre Island Dr, Corpus<br>Christi, TX 78418 | ~                           |
| Quote<br>Additional Information          | ✓ Building                                          | Building # 1                                         | ×<br>v                      |
| tailing Information<br>ayment Details    | <ul> <li>Construction</li> <li>Coverages</li> </ul> | Limit: 250,000                                       | ~                           |
|                                          | Add Additional Interest                             |                                                      |                             |
|                                          | NAME INTEREST                                       | LONG CONTROCT NONBER                                 |                             |

16. Select, "Mortgagee" from the Interest Type menu. Be sure to complete the fields with a \* red asterisk by them. When complete, select "Save."

| Quote Request                         | Account: Food on the Coast   Commen<br>Add Building | sial - Quote (<br>Location Building Construction Coverages Additional Inte | rests |
|---------------------------------------|-----------------------------------------------------|----------------------------------------------------------------------------|-------|
| Qualification Relidings and Locations | ✓ Location                                          | 15113 S Padre Island Dr, Corpus<br>Christi, TX 78418                       | ,     |
| Quote<br>Additional Information       | ✓ Building                                          | Cafe                                                                       | ,     |
| Mailing Information                   | ✓ Construction                                      |                                                                            | ·     |
|                                       | Coverages                                           | Limit: 250,000                                                             | ·     |
|                                       |                                                     |                                                                            |       |
|                                       | Contact Type                                        | Person Organization                                                        |       |
|                                       | Interest Type                                       | Mortgagee                                                                  | /     |
|                                       | Loan/Contract Number *                              | 001                                                                        |       |
|                                       | Name *                                              | ABC Mortgage Co                                                            |       |
|                                       | Address Type                                        | Mailing                                                                    |       |
|                                       | Address Line 1 *                                    | 101 Main St                                                                |       |
|                                       | Address Line 2                                      |                                                                            |       |
|                                       | Address Line 3                                      |                                                                            |       |
|                                       | Gity *                                              | Austin                                                                     |       |
|                                       | State *                                             | Texas                                                                      | /     |
|                                       | ZIP Code *                                          | 78701                                                                      |       |
|                                       | Country *                                           | United States                                                              | /     |
|                                       | Phone Number                                        | 555-555-5555                                                               |       |
|                                       | Email                                               |                                                                            |       |
|                                       |                                                     | Cancel Save                                                                |       |
|                                       | NAME INTEREST TYPE                                  | LOAN/CONTRACT NUMBER                                                       |       |
|                                       |                                                     |                                                                            |       |
|                                       |                                                     |                                                                            |       |
|                                       | Cancel                                              | Next                                                                       |       |
|                                       |                                                     |                                                                            |       |

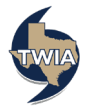

| 17. Verify the information returned | and then select "Next." |
|-------------------------------------|-------------------------|
|-------------------------------------|-------------------------|

| Quote Request                                          | Account: Food on the Coast   C<br>Add Building      | Commercial - Quote (<br>Official - Quote (<br>Location | 1)<br>- Construction | Coverages A | 5<br>dditional Interests |
|--------------------------------------------------------|-----------------------------------------------------|--------------------------------------------------------|----------------------|-------------|--------------------------|
| Qualification<br>Buildings and Locations               | ✓ Location                                          | Christi,                                               | TX 78418             |             | ~                        |
| Quote<br>Additional Information<br>Mailing Information | <ul><li>✓ Building</li><li>✓ Construction</li></ul> | Cafe                                                   |                      |             | ~                        |
| Payment Details                                        | Coverages                                           | Limit: 2                                               | 50,000               |             | ř                        |
|                                                        | Add Additional Interest                             |                                                        |                      |             |                          |
|                                                        | NAME<br>ABC Mortgage Co                             | INTEREST TYPE<br>Mortgagee                             | LOAN/CONTRACT NUMBER | 1           | 8                        |
|                                                        |                                                     |                                                        |                      |             |                          |
|                                                        | Cancel                                              |                                                        |                      |             | Next                     |

18. On this screen, you may add another building (cannot add an apartment building or a condo to this type of policy). If an addition is not needed, select "Done" to continue.

| Quote Request                          | Account: Food on the Coast Comm          | mercial - Quote                              |      |
|----------------------------------------|------------------------------------------|----------------------------------------------|------|
| Policy Details<br>Qualification        | ✓ Location                               | Christi, TX 78418                            | ~    |
| Buildings and Locations                | ✓ Building                               | Cafe                                         | ~    |
| Additional Information                 | <ul> <li>Construction</li> </ul>         | Frame (ISO 1)                                | ~    |
| Mailing Information<br>Payment Details | ✓ Coverages                              | Estimated Replacement Cost Value:<br>265,000 | ~    |
|                                        | <ul> <li>Additional Interests</li> </ul> | Yes                                          | ~    |
|                                        | Building saved.                          |                                              |      |
|                                        |                                          |                                              |      |
|                                        | Add Another Building                     |                                              | Done |

19. Your quote is ready to view. If changes are needed, please select "Edit Coverages." If changes are not needed, select "Next" to continue.

| 16, 2023 |
|----------|
|          |
|          |
| 269.00 ~ |
| 1        |

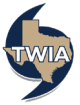

20. On this screen, you may add an Additional Named Insured or a Premium Finance Company if applicable. In this case, neither are added. However, you indicated in the qualification section (see step #9) that you have a Certificate of Compliance for the building, please select "Upload Documents" to attach the Certificate of Compliance to the submission. The system will not let you continue until this is done.

| Pelicy Details Qualification Buildings and Locations Quote Additional Named Insureds Additional Named Insureds Mailing Information Payment Details Payment Details Premium Finance Upload Documents                                                                                                    | Building and Business                   | s Property - Quote |
|----------------------------------------------------------------------------------------------------|-----------------------------------------|--------------------|
| Qualification Buildings and Locations Quale Additional Information Mailing Information Payment Details Payment Details Premium Finance Upload Documents                                                                                                    | (                                       |                    |
| Additional Named Insureds  Additional Named Insureds  Add +  Name Relationship To Promium Finance  Upload Documents                                                                                                    | · · · · · · · · · · · · · · · · · · ·   |                    |
| Quete Additional Insured Insureds Additional Named Insureds Add time Insureds Add time Insureds Add + New RELATIONSHIP TO NORMAY NAMED INSURED Premium Finance Upload Documents                                                                                                    |                                         |                    |
| Additional Named Insureds Additional Named Insureds Add + NAME RELATIONSHIP TO REMAIN NAMED REURED Premium Finance Upload Documents                                                                                                    |                                         |                    |
| Mailing Information Payment Details Add + Rev E RELATIONSHIP TO MOMANY NAMED INSURED Premium Finance Upload Documents                                                                                                    | Additional Named Insureds               | <b>√</b>           |
| Payment Details Real State Real State Real S |                                         |                    |
| Premium Finance Upload Documents                                                                                                    | Add +                                   |                    |
| Premium Finance Upload Documents                                                                                                    | NAME RELATIONSHIP TO PRIMARY NAMED INSU | URED               |
| Upload Documents                                                                                                    | Premium Finance                         | ~                  |
|                                                                                                    | Upload Documents                        | <b>~</b>           |
|                                                                                                    |                                         |                    |
|                                                                                                    |                                         |                    |
|                                                                                                    |                                         |                    |
| Cancel Previous N                                                                                                    | Cancel                                  | Previous Next      |

21. In the Upload Documents section, you will select the document type from the menu to start the process. Once the type is selected, click on "Upload Documents"

| Quote Request           | Account: FOOD ON THE COAST<br>Building and Business Property - Quote                                                                                                    |
|-------------------------|----------------------------------------------------------------------------------------------------|
| Policy Details          | ( .)                                                                                                    |
| Qualification           |                                                                                                    |
| Buildings and Locations | 1: Cafe ( Corpus Christi, TX 78418) At least one Certificate of Compliance                                                                                                    |
| Quote                   | must be uploaded for this Building.                                                                                                    |
| Additional Information  |                                                                                                    |
| Mailing Information     | Additional Named Insureds                                                                                                    |
| Payment Details         | Premium Finance 🗸                                                                                                    |
|                         | Upload Documents 🗸                                                                                                    |
| -                       | Certificate of Compliance Update the Vaload Documents<br>Please select the Document Type and click the "+" Upload Documents" button to upload documents.<br>After you upload a document, please update the description, select the Building, and click the Save<br>button. Contact TWIAI if you need to delete a document.<br>Do not updat files containing illegad content or copyrighted information without the permission of the copyright<br>owner. File names must not exceed 60 characters (including the file type extension). Files must not exceed 20MB. |
|                         | Cancel Previous Next                                                                                                    |

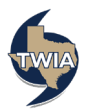

22. Enter a description, select the appropriate building number (if applicable) and then click on the Disk icon to save the document. Select, "Next."

| Quote Request Policy Details Qualification                        | Building and Business Property - Quote                                                                                                    |
|-------------------------------------------------------------------|----------------------------------------------------------------------------------------------------|
| Buildings and Locations<br>Quote                                  | 1: Cafe (1 , Corpus Christi, TX 78418) At least one Certificate of Compliance     must be uploaded for this Building.                                                                                                    |
| Additional Information OMA Additional Information Payment Details | Additional Named Insureds                                                                                                    |
|                                                                   | Upload Documents 🗸                                                                                                    |
|                                                                   | Certificate of Compliance                                                                                                    |
|                                                                   | Do not upload files containing illegal content or copyrighted information without the permission of the copyright<br>owner. File names must not exceed 60 characters (including the file type extension). Files must not exceed 20MB. |
|                                                                   | NAME DESCRIPTION DOCLIMENT TYPE BUILDING * DATE SAVE UPLOADED                                                                                                    |
|                                                                   | test.pdf WPI-8 Certificate of 1: Carle (15:13 V 06/16/2022 D                                                                                                    |
|                                                                   |                                                                                                    |
|                                                                   | Canos Previous Next                                                                                                    |

23. On the next screen, select the desired payment method. A description of the available payment methods may be found here: <u>Payment Methods Available in</u> <u>the Agent Portal</u> and <u>Payment Methods in the Policyholder Portal</u> if Insured Direct Pay is chosen. Insured Direct Pay is illustrated in this example.

| Nicy Details                                 |                               |                                                                |                                                                       |                                                                        |                                                                     |        |  |
|----------------------------------------------|-------------------------------|----------------------------------------------------------------|-----------------------------------------------------------------------|------------------------------------------------------------------------|---------------------------------------------------------------------|--------|--|
| ulidings and Locations<br>uote               | Paym                          | Payment Details                                                |                                                                       |                                                                        |                                                                     |        |  |
| dditional Information<br>Iailing Information | Total Pro                     | emium including (<br>59.00                                     | Credits and Surcharge                                                 | 35                                                                     |                                                                     |        |  |
| ayment Details                               | Paymen                        | t Method *                                                     | -                                                                     | Insured Direct Pay                                                     |                                                                     | $\sim$ |  |
|                                              | Paym                          | ient Plans                                                     |                                                                       |                                                                        |                                                                     |        |  |
|                                              |                               | NAME                                                           | DOWN PAYMENT                                                          | INSTALLMENT                                                            | TOTAL                                                               |        |  |
|                                              |                               | TWIA 10<br>Pay (Auto<br>Pay)                                   | Customers must<br>CustomerEngage<br>Plan.                             | register and make a down paym<br>Portal for TWIA 10 Pay. Auto Pay      | ent in the TWIA $\gamma$ is required for this Payment               |        |  |
|                                              | 0                             | TWIA 2 Pay                                                     | \$2,634.50                                                            | \$2,634.50                                                             | \$5,269.00                                                          |        |  |
|                                              | 0                             | TWIA 4 Pay                                                     | \$1,580.70                                                            | \$1,229.44                                                             | \$5,269.00                                                          |        |  |
|                                              | 0                             | TWIA Full<br>Pay                                               | \$5,269.00                                                            | \$0.00                                                                 | \$5,269.00                                                          |        |  |
|                                              | Please r<br>premiur<br>earned | note that cancellat<br>n in an amount ec<br>on the effective d | ion of the policy will<br>qual to 90 days or \$1<br>ate of the policy | result in a pro-rata refund, subje<br>00, whichever is greater. The mi | ect to a policy minimum retained<br>nimum retained premium is fully |        |  |
|                                              |                               |                                                                |                                                                       |                                                                        |                                                                     | _      |  |

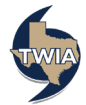

24. On the following screen, please select the payment plan desired and then select "Submit." Please note: the policyholder is the only person who can enroll in the TWIA 10- Pay Plan option. Agents can only choose TWIA Full Pay, TWIA 2 Pay or TWIA 4 Pay as illustrated.

| Volicy Details<br>Qualification<br>Suildings and Locations<br>Quote<br>Additional Information | Paym                            | Payment Details                                                |                                                                               |                                                                         |                                                                   |  |  |
|-----------------------------------------------------------------------------------------------|---------------------------------|----------------------------------------------------------------|-------------------------------------------------------------------------------|-------------------------------------------------------------------------|-------------------------------------------------------------------|--|--|
| Mailing Information<br>Payment Details                                                        | \$5,26<br>Payment               | 9.00<br>Method *                                               | Inst                                                                          | ed Direct Pay                                                           |                                                                   |  |  |
|                                                                                               |                                 | NAME<br>TWIA 10<br>Pay (Auto<br>Pay)                           | DOWN PAYMENT<br>Customers must regis<br>CustomerEngage Port<br>Plan.          | INSTALLMENT<br>ter and make a down paym<br>al for TWIA 10 Pay. Auto Pay | TOTAL<br>ent in the TWIA<br>is required for this Payment          |  |  |
|                                                                                               | 0                               | TWIA 2 Pay                                                     | \$2,634.50                                                                    | \$2,634.50                                                              | \$5,269.00                                                        |  |  |
|                                                                                               | 0                               | TWIA 4 Pay                                                     | \$1,580.70                                                                    | \$1,229.44                                                              | \$5,269.00                                                        |  |  |
|                                                                                               | 0                               | TWIA Full<br>Pay                                               | \$5,269.00                                                                    | \$0.00                                                                  | \$5,269.00                                                        |  |  |
|                                                                                               | Please n<br>premium<br>earned c | ote that cancellat<br>i in an amount er<br>on the effective di | ion of the policy will resu<br>qual to 90 days or \$100,<br>ate of the policy | It in a pro-rata refund, subje<br>whichever is greater. The mi          | ct to a policy minimum retained<br>imum retained premium is fully |  |  |

## Here is a breakdown on the Payment Plans:

| Payment Plans at a Giance                                             |                                         |                                                          |                                                                     |                                                    |  |
|-----------------------------------------------------------------------|-----------------------------------------|----------------------------------------------------------|---------------------------------------------------------------------|----------------------------------------------------|--|
| Payment Plan                                                          | TWIA Full Pay                           | TWIA 2 Pay                                               | TWIA 4 Pay                                                          | TWIA 10 Pay (Auto Draft)                           |  |
| Initial Payment Required for TWIA to Issue or Renew a Policy          | 100%                                    | 50%                                                      | 30%                                                                 | 15%                                                |  |
| Payment Frequency                                                     | Once, when the policy is issued/renewed | Second payment due four months after the initial payment | Every three months                                                  | Monthly, for nine months after the initial payment |  |
| Example Payment Schedule<br>Policy with an Effective Date of March 14 |                                         |                                                          |                                                                     |                                                    |  |
| Payment Plan                                                          | TWIA Full Pay                           | TWIA 2 Pay                                               | TWIA 4 Pay                                                          | TWIA 10 Pay (Auto Draft)                           |  |
| Example Payment Schedule                                              | 100% due 3/14                           | 50% due 3/14<br>50% due 7/14                             | 30% due 3/14<br>23.3% due 6/14<br>23.3% due 9/14<br>23.3% due 12/14 | 15% due 3/14<br>9.4% due monthly 4/14-12/14        |  |

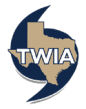

25. A message will follow asking you to Confirm the Payment Method. Once ready to move on select "OK." The policyholder will still have the flexibility to change to any of the 4 Payment Plans listed above when they log in to the Policyholder Portal.

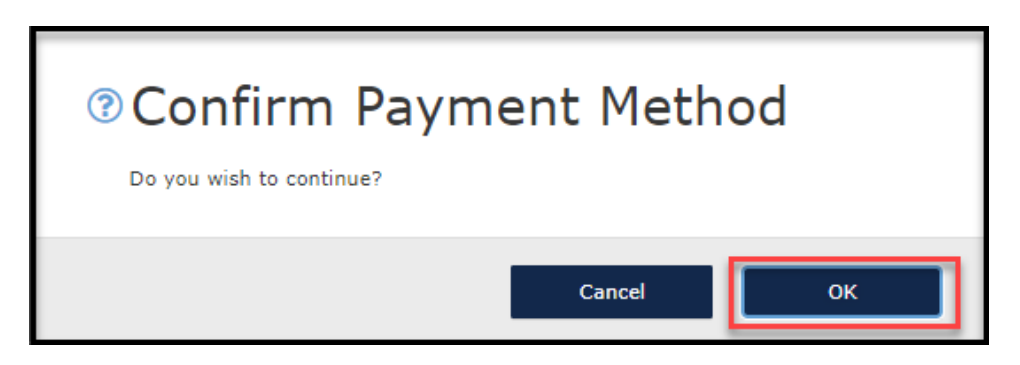

26. The submission was successfully submitted. From this screen you may review and download the related documents by selecting "Here."

| Submission Successfu<br>TWIA has received this application. Coverage will be bou<br>on how to make a payment, if needed. This offer will exp<br>Clicit here or review and download the following docume<br>• Offer Letter and Payment Coupon<br>• Application<br>Summary | Ind and a policy issued upon TWIA's receipt of payment. The applicant will receive an email with instructions pire in 30 days. |
|----------------------------------------------------------------------------------------------------|----------------------------------------------------------------------------------------------------|
| Offer Number                                                                                                    | 0006271161                                                                                                    |
| Requested Coverage Start Date                                                                                                    | June 16, 2022                                                                                                    |
| Proposed Policy Period                                                                                                    | June 16, 2022 -June 16, 2023                                                                                                   |
| Total Premium including Credits and Surcharges                                                                                                    | \$5,269.00                                                                                                    |
| Payment Method                                                                                                    | Insured Direct Pay                                                                                                    |
| Payment Plan                                                                                                    | TWIA 4 Pay                                                                                                    |
| Primary Insured                                                                                                    |                                                                                                    |
| Name                                                                                                    | Food on the Coast                                                                                                    |
| Email                                                                                                    | foodonthecoast@coast.com                                                                                                    |
| Phone                                                                                                    | 555-555-5555                                                                                                    |

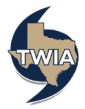